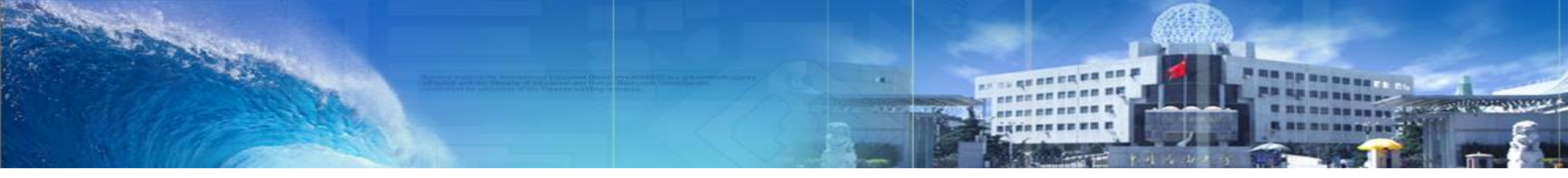

# 学位论文开题系统使用指南

#### 2020年3月

中国石油大学(北京)学位办

# 学位论文开题

## ●学位论文开题线上申请流程

●学生开题申请

●院系开题分组

●院系开结果审核

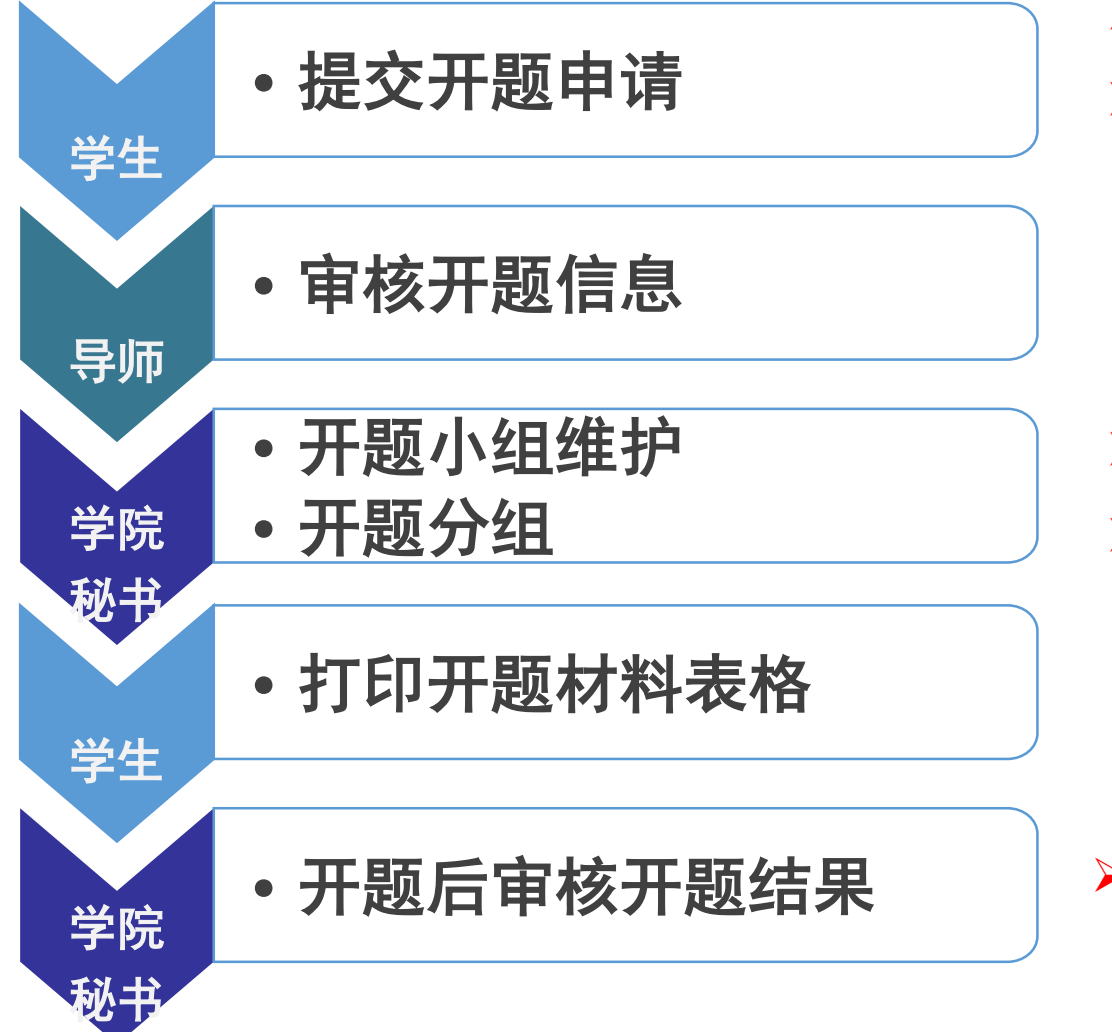

博士学位论文开题采取先评阅后做开题报告的方式。
 所有在职工程硕士开题仍按老方法执行,具体开题用

> 开题小组维护及分组仅对硕士研究生操作。

表格请联系相关学院。

▶ 博士研究生在开题申请界面自行维护开题小组。

> 学院秘书不审核开题结果,学生无法进行后续学位申请。

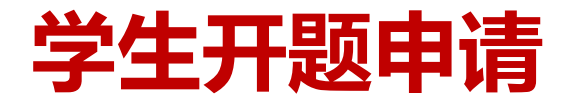

- 一、博士研究生
  - ▶ 博士研究生开题报告评审

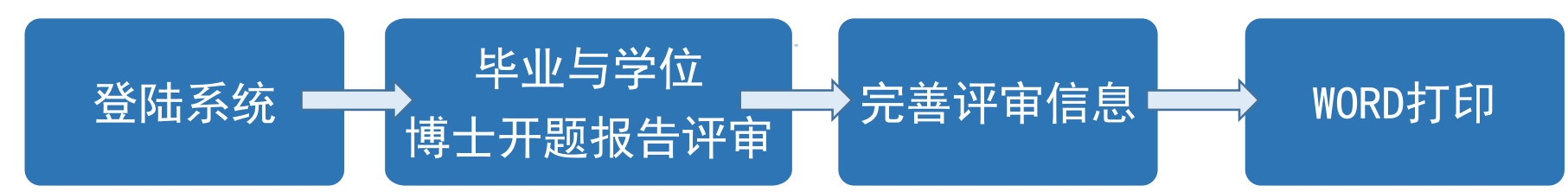

> 博士研究生开题申请

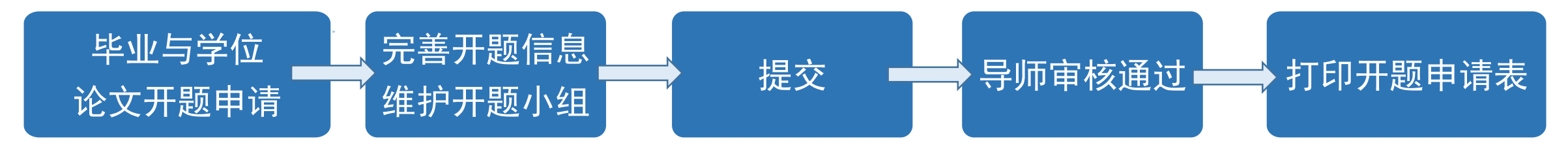

◆特别注意:注意时间!!! 系统中进行开题申请时需在开题报告论证会之前进行,逾期后开题

报告会时间无法填写。

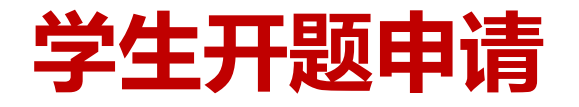

- 二、硕士研究生
  - ▶ 硕士研究生开题申请

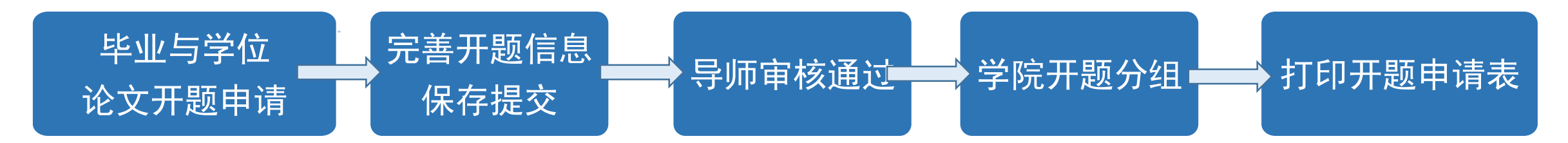

#### ◆ 特别注意:

- ◆硕士研究生无需录入开题报告会时间、地点, 提交开题申请后联系导师尽快审核通过,待学院开题 分组后方可显示开题报告会时间、地点,否则无法打印开题申请表。
- ◆ 所有在职工程硕士开题仍按老方法线下执行,具体开题用表格请联系相关学院。

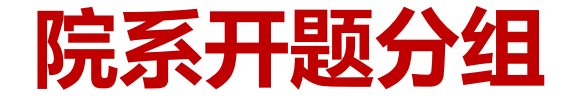

#### 一、开题小组维护

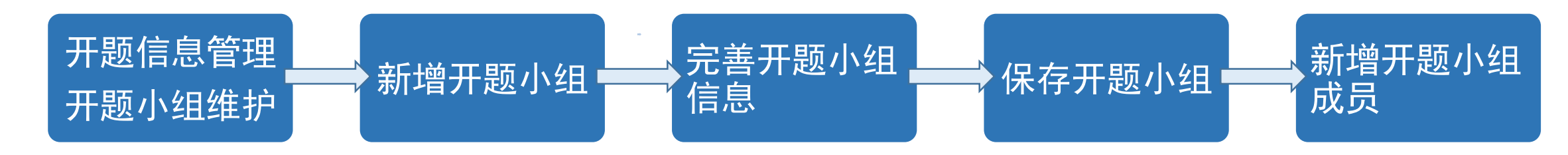

● 新增开题小组

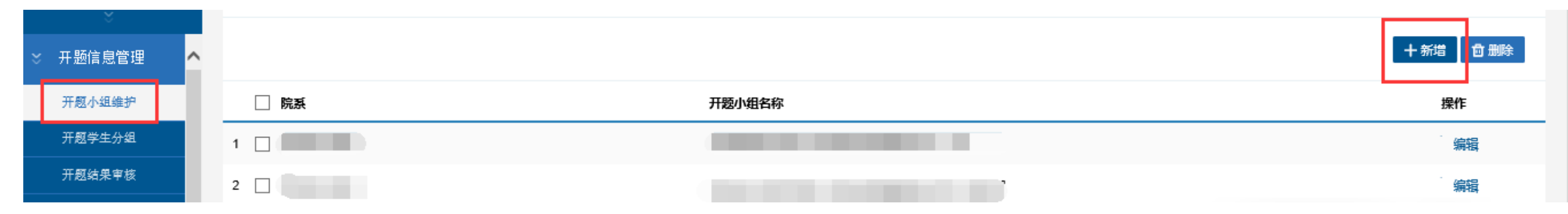

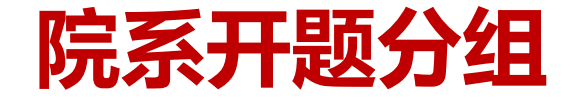

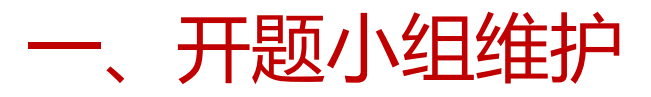

● 完善开题小组信息

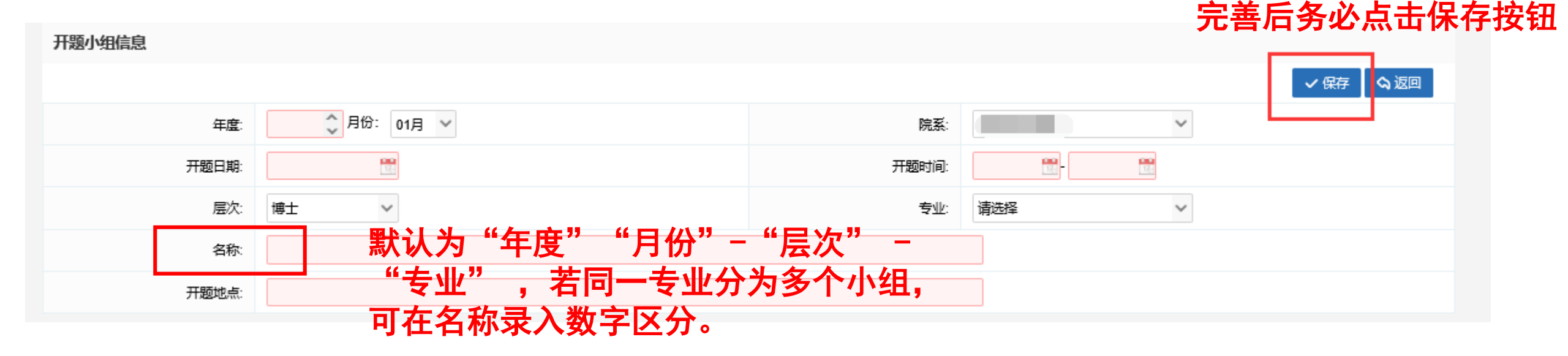

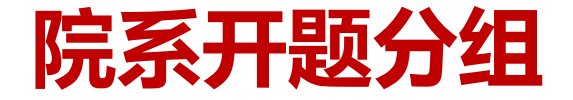

#### 一、开题小组维护

4

#### ●新增开题小组成员(批量导入或逐个添加)

| 开题小组成员                              |                                                             |                                       |                                                                                                  | 逐                                                                                                    | · 不添加 新增成员 ]                                                                                                    |
|-------------------------------------|-------------------------------------------------------------|---------------------------------------|--------------------------------------------------------------------------------------------------|----------------------------------------------------------------------------------------------------|----------------------------------------------------------------------------------------------------|
| 专家姓名                                | 专业技术职称(是否硕导或博导)                                             | 学科专业或领域                               |                                                                                                  | 选择文件<br><b>系电话</b>                                                                                   | 选择 导入开题成员 下载模板 操作                                                                                                    |
| 特别注意: (                             | 吏用批量导入上传                                                    | 模板前,务必删                               | 除两行中文说明, 保                                                                                       | 存并关闭文                                                                                                | 档,否则无法上传。                                                                                                    |
| 日 🖨 🗅 🎗 - 💞 🛕 '                     | <b>5</b> • ∂ - ∓                                            | 开题小组                                  | 成员模板 - Excel                                                                                     |                                                                                                    |                                                                                                    |
| 文件 开始 新建选项卡                         | 插入 页面布局 公式 数据                                               | 审阅视图。开发工具,特色                          | 功能 WPS PDF Q 告诉我您想要做什么                                                                           |                                                                                                    | 登录 只共享                                                                                                    |
| ▲ 剪切                                |                                                             | <ul> <li>※ → 副 合并后居中 → いいの</li> </ul> | ▼<br>・ ・ 0 00<br>・ 00 → 00<br>・ 00 → 00<br>・ 00 → 00<br>・ 00 → 00<br>・ 00 → 00<br>・ 表格格式 ◆ · · · |                                                                                                    | <ul> <li>▲ 自动求和 · A 2 · A 2 ·</li></ul> |
| 剪贴板 。                               | 字体 「」                                                       | 对齐方式 😱 💈                              | 数字 「」 样式                                                                                         | 单元格                                                                                                  | 编辑                                                                                                    |
| B9 • : × •                          | f <sub>x</sub>                                              |                                       |                                                                                                  |                                                                                                    |                                                                                                    |
| A                                   | В                                                           | С                                     | D                                                                                                |                                                                                                    | E                                                                                                    |
| _1 zjxm<br>2 专家姓名<br>3 上传前要删除两行说明,U | zjzc<br>  <mark>专业技术职称(是否硕导或博导)</mark><br> 以及需要保存后,关闭该文档再上传 | zjxk<br>学科专业或领域                       | zjgzdw<br>工作单位(所在系、所、研                                                                           | zjlxdh<br> <br> <br> <br> <br> <br> <br> <br> <br> <br> <br> <br> <br> <br> <br> <br> <br> <br> <br> |                                                                                                    |

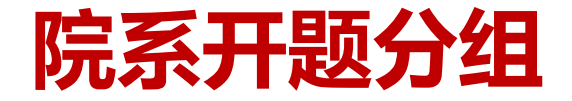

#### 二、开题学生分组

- 设置"未分组"查询条件;
- 导入该组学生名单(**仅硕士生**);
- 勾选已提交申请的学生;
- 选择开题小组,设置分组。

#### ◆ 特别注意:

- ◆ 院办对学生进行分组操作视为院办同意其开题申请, 若不同意可直接驳回重新提交。
- ◆ 请院办及时进行开题小组维护、学生分组,

否则学生无法打印开题申请表。

◆ 若进行学生分组时无法查询学生信息,

#### 请确认学生是否提交申请或导师是否审核。

| 」 院系秘书<br>※        |           | <ul> <li>✓ 所属院系:</li> <li>✓ 教育类型: 请选择</li> </ul> | <ul> <li>✓ 分类: 请选</li> <li>✓ 学位类型: 请选择 </li> </ul> | 择<br>学<br>学<br>学<br>学<br>生<br>状<br>态: 在校<br>学<br>生<br>状<br>态: 在校<br>学<br>生<br>状<br>态: 在校<br>学<br>生<br>状<br>志: 正校<br>学<br>生<br>状<br>志: 正校 | 第一支<br>、 状态分类: 全部 、 学号姓名:   请选择 、 の ま 分担 の E | 2分組 🔍 査询        |
|--------------------|-----------|--------------------------------------------------|----------------------------------------------------|----------------------------------------------------------------------------------------------------|----------------------------------------------|-----------------|
| ※ 开题信息管理<br>开题小组维护 | 开题小组: 请选择 |                                                  | ✓ 设置分组                                             | 取消分组 学生名单导入:>选择文件:选择文件                                                                                                    | 选择 导入数据 下载模板                                 | ]               |
| 开题学生分组             | ☑ 学号      | 姓名                                               | 院系                                                 | 专业                                                                                                    | 学生类别                                         | 开题分组            |
|                    | 步 1 🗹 🛛   |                                                  |                                                    |                                                                                                    | 全日制学术博士 (普通或硕                                |                 |
| 井赵信忌修攻<br>         | 10 🗸 ĸ 🖋  | 售1_页共1页 ≫                                        | ЭIC                                                |                                                                                                    |                                              | 当前显示1-1条记录共1条记录 |

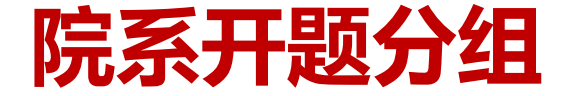

### 三、开题学生分组查询及取消

- 选择开题小组,设置已分组状态,点击查询,即可显示已分组学生名单;
- 若发现分组有误, 勾选学生(可多选) 后点击取消分组按钮, 重新分组即可。

| · · · · · · · · · · · · · · · · · · · | <ul> <li>年度: 请选择 ✓ 所属院系:</li> <li>培养层次: 清洗择 ✓ 教育类型: 清洗择</li> </ul> | <ul> <li>✓ 分类: 请选</li> <li>✓ 学位类型: 请洗择 </li> </ul> |                                                                                                    | <ul> <li>✓ 状态分类: 全部</li> <li>✓ 学校</li> <li>✓ ○未分</li> </ul> | 号姓名:<br>〕<br>〕狙 ●已分组 🔍 音询 |
|---------------------------------------|--------------------------------------------------------------------|----------------------------------------------------|----------------------------------------------------------------------------------------------------|-------------------------------------------------------------|---------------------------|
| ४ 开题信息管理                              | ^                                                                  | 第三步                                                |                                                                                                    |                                                             |                           |
| 开题小组维护                                | 开题小组: 请选择                                                          | ✔ 设置分组                                             | 取消分组 学生名单导入:> 选择文件: 选择文件                                                                                                    | 选择 导入数据 下载                                                  | 模板                        |
| 开题学生分组                                |                                                                    | 院系                                                 | 专业                                                                                                    | 学生类别                                                        | 开题分组                      |
| 开题结果审核                                | 1 🔽 20                                                             |                                                    |                                                                                                    | 全日制专业硕士                                                     |                           |
| 开题信息修改                                | 2 1 20.                                                            |                                                    | and the second second se | 全日制专业硕士                                                     |                           |
| 开题信息查询                                |                                                                    |                                                    |                                                                                                    | THOREME                                                     |                           |

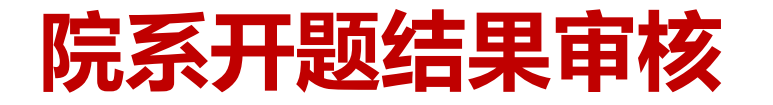

#### 一、开题结果审核通过(开题通过)

- 选择审核状态为开题已经分组, 勾选开题通过的学生(可多选), 批量审核状态为院办审核通过, 点击确定按钮。
- 学院秘书不审核开题结果,否则视为开题未通过,学生无法进行后续学位申请。

| :<br>  院系秘书<br>※ | 所属院系: 1 く 分类: 请选择 く 专业:                                                            | 请选择 🗸 年級: 全部 🗸                                             | 学生类别:全部 🗸             |                   |      |
|------------------|------------------------------------------------------------------------------------|------------------------------------------------------------|-----------------------|-------------------|------|
| ☆ 开题信息管理         | <ul> <li>培养医穴: 请选择 ◇ 教育类型: 请选择 ◇ 学位类型: 请选</li> <li>■核状态: 开题已经分组 ◇ 学号姓名:</li> </ul> | 驿     Y     学习方式:     请选择     Y     留学生:     谓       开题时间: |                       | 类: 全部 🗸           |      |
| 开题小组维护           |                                                                                    |                                                            | 批量审核: 院系审核通过          | 确定 撤销审核 驳回重新提交    | 导出数据 |
| 开题学生分组           | <b>第一少</b>                                                                         |                                                            |                       |                   |      |
| 开题结果审核           | ■ 日本 日本 日本 日本 日本 日本 日本 日本 日本 日本 日本 日本 日本                                           | 学号姓名                                                       | 开题时间     题目来源         | 状态 审核时间           | 操作   |
| 开题信息修改           |                                                                                    |                                                            | 2020-01-11 中央、国家各部门项目 | 开题已经分组 2020-01-07 | ∠审核  |
| 开题信息查询           |                                                                                    |                                                            | 2020-01-08 国家自然科学基金项目 | 开题已经分组 2020-01-06 | と审核  |
|                  |                                                                                    |                                                            | 2020-01-09 企、事业单位委托项目 | 开题已经分组 2020-01-08 | ∠审核  |

# 院系开题结果审核

中国石油大学(北京)研究生院

- 二、开题结果审核不通过(开题未通过)
- 选择审核状态为开题已经分组,勾选开题未通过的学生(可多选),批量审核状态为暂缓通过, 点击确定按钮。

| 院系秘书     | 所属院系:          | ✓ 分类: 请选择 ✓ 专业: 请 | 先择 > 4      | 級: 全部  | ∨ 学生类别: 全部  | ~          |         |            |      |
|----------|----------------|-------------------|-------------|--------|-------------|------------|---------|------------|------|
| ×        | 第一步。           | 请选择 🗸 学位类型: 请选择   | ✔ 学习方式: 请选择 | ∨ 留学生: | 请选择 🗸 学生状态: | 在校 🗸 状态分类: | 全部 🗸    |            |      |
| ☆ 开题信息管理 | ▲ 审核状态: 开题已经分组 | ✔ 学号/姓名:          | 开题时间:       | t      | ■ Q 🇃 弟ニ    | -          |         |            |      |
| 开题小组维护   |                | _                 |             |        | 批量审核:       | 暂缓通过 🗸 🗸 🗸 | 确定 撤销审核 | 驳回重新提交     | 导出数据 |
| 开题学生分组   |                |                   |             |        |             |            |         |            |      |
| 开题结果审核   | 院系名称           | 专业                | 学号          | 姓名     | 开题时间        | 題目来源       | 状态      | 审核时间       | 操作   |
| 开题信息修改   | 第二步            |                   |             |        | 2020-01-11  | 中央、国家各部门项目 | 开题已经分组  | 2020-01-07 | と审核  |
| 开题信息查询   | 2              | \$ <u></u>        |             |        | 2020-01-08  | 国家自然科学基金项目 | 开题已经分组  | 2020-01-06 | ∠■核  |
| ≫ 答辩资格审查 | 3 🗌 ti.        | t,                |             | 1000   | 2020-01-09  | 企、事业单位委托项目 | 开题已经分组  | 2020-01-08 | ∠审核  |

# 院系开题结果审核

中国石油大学(北京)研究生院

## 三、开题数据查询及导出

• 系统提供查询和导出开题信息功能,便于查询汇总后存档备案

|   | 院系秘书   |   | 所属院系:            | ✓ 分类: 请选择 ✓ 专业: 请选择  | ¥ ~        | / 年級: 全部 | ∨ 学生类别: 全部     | ~          |      |        |            |
|---|--------|---|------------------|----------------------|------------|----------|----------------|------------|------|--------|------------|
|   | ĕ      |   | 培养层次: 请选择 🗸 教育类型 | 2: 请选择 🗸 学位类型: 请选择   | ✔ 学习方式: 请送 | ₩ ∨ 留学生: | 请选择 🗸 学生状态: 在校 | ✔ 状态分类:    | 全部 🗸 |        |            |
|   | 开题信息管理 | ^ | 审核状态: 院系审核通过     | ✓ ●已开题 ○未开题 开题时长: 全部 | 部 🗸 法合     | 姓名:      | 🔍 查询           |            |      |        | 导出数据       |
|   | 开题小组维护 |   |                  |                      |            |          |                |            |      |        |            |
|   | 开题学生分组 |   | 院系名称             | 专业                   | 学号         | 姓名       | 题目来源           | 开题时间       | 开题时长 | 状态     | 审核时间       |
|   | 开题结果审核 |   | 1                |                      |            |          |                | 2016-02-27 | 48个月 | 院系审核通过 | 2019-10-15 |
|   | 开题信息修改 |   | 2                |                      |            |          |                | 2016-02-25 | 48个月 | 院系审核通过 | 2019-10-15 |
|   | 开题信息查询 |   | 3                |                      |            |          |                | 2016-01-05 | 50个月 | 院系审核通过 | 2019-10-15 |
| » | 答辩资格审查 |   | 4                | 100                  |            |          |                | 2016-02-27 | 48个月 | 院系审核通过 | 2019-10-15 |